# 日本歯科衛生学会 論文投稿システム

オンライン投稿マニュアル

2018年1月18日 ver 1.7

### 1.はじめに

このマニュアルは、日本歯科衛生学会が提供する、オンラインでの論文を投稿するため のシステム(論文投稿システム)について書かれています。

日本歯科衛生学会の会員は、いつでもこの論文投稿システムを利用し、学会雑誌に掲載 するための論文をオンライン上で投稿することができます。

論文投稿システムを利用出来るのは、日本歯科衛生士会会員および日本歯科衛生学会会 員の方のみです。その他の方は利用することはできませんので、利用を希望する場合は日 本歯科衛生士会および日本歯科衛生学会の入会手続きを行ってください。

### 2.動作環境

Windows

OS:Windows7以降のOS

ブラウザ: Microsoft InternetExproler (~ver8.0)、 GoogleChrome (~ver63.0.3239.132)

※Microsoft Edgeは未検証

Macintosh

OS: MacOS 10.5 (Leopard) 以降(※10.11.6 EL Capitan以降は未検証)

ブラウザ:Safari (~ver11.0.2)、FireFox (~ver7.0)、

GoogleChrome (~ver63.0.3239.132)

上記以外のOS、ブラウザでは動作の検証を行っておりませんので、各自使用者の責任 のもとで利用してください。

## 2.利用手順

1) 論文投稿システムの表示

日本歯科衛生士会ホームページ(http://www.jdha.or.jp/)内の日本歯科衛生学会ページ(http://www.jdha.or.jp/jsdh/index.html)内にリンクされている「論文投稿規定」 (http://www.jdha.or.jp/jsdh/ronbun.html)内の論文投稿システム(http://jsdh. squares.net/index2.html)をクリックして、論文投稿システムのトップページを表示させる。

| 日本歯科衛生学会 論文投稿システム                                                                                                    |  |
|----------------------------------------------------------------------------------------------------|--|
| ・この論文投稿システムは、日本歯科衛生学会の会員専用のシステムです。日本歯科衛生学会の会員以外の方は利用できませんのでご注意ください。                                                                                                    |  |
| ・本システムを初めて利用する方は下の「 <b>利用登録</b> 」ボタンを押して、利用登録を行ってください。                                                                                                    |  |
| ・利用登録済みの方で、本システムで論文を投稿する方は、下の「 <b>論文を投稿する</b> 」ボタンを押して、表示される画面の指示に従って論文を投稿してください。                                                                                                    |  |
| [ <mark>ご注意</mark> ]パスワード認証の関係上、利用登録後すぐに論文を投稿することが出来ない場合があります。その場合、しばらく時間を置いてから再度論文投稿ペー                                                                                                    |  |
| ジにて投稿していただきますよう、お願いいたします。                                                                                                    |  |
|                                                                                                    |  |
|                                                                                                    |  |
| 利用登録                                                                                                    |  |
|                                                                                                    |  |
|                                                                                                    |  |
| 論 文 を 投 稿 す る                                                                                                    |  |
|                                                                                                    |  |
|                                                                                                    |  |
| うてのわよみか明合はは口士術が低小型の東敦臣主づ                                                                                                    |  |
| いたまた。「などは、「など」のでは、「など」のでは、「ない」では、「ない」、「ない」では、「ない」、「ない」では、「ない」では、「ない」では、「ない」では、「ない」では、「ない」では、「ない」では、「ない」では、「ない」では、「ない」では、「ない」では、「ない」では、「ない」、」、「ない」、「ない」、」、「ない」、」、「ない」、「ない」、「ない |  |
|                                                                                                    |  |

↑論文投稿システム トップページ

2) 利用登録

論文投稿システムトップページにある「利用登録」ボタンを押して、システムの利用登録を行います。

利用登録の入力画面が表示されますので、表記に従って入力を行ってください。

| 日本歯科衛生学会:論文投稿システム利用登録                       | 日本歯科衛生学会:論文投稿システム利用登録    |  |  |  |  |
|---------------------------------------------|--------------------------|--|--|--|--|
| *印の付いている項目は入力必須項目です。必ず                      | ご記入ください。                 |  |  |  |  |
| *お名前                                        |                          |  |  |  |  |
| *フリガナ                                       |                          |  |  |  |  |
| *会員番号(10ケタ)                                 |                          |  |  |  |  |
| *メールアドレス<br>※論文投稿ページでの認証時に使用します。            | (再度入力)                   |  |  |  |  |
| *任意のパスワード(半角英数字8文字)<br>※論文投稿ページでの認証時に使用します。 |                          |  |  |  |  |
| *郵便番号                                       |                          |  |  |  |  |
| *都道府県                                       | 北海道                      |  |  |  |  |
| *住所                                         |                          |  |  |  |  |
| *電話番号                                       |                          |  |  |  |  |
| "所属機関名                                      |                          |  |  |  |  |
| *日本歯科衛生学会雑誌投稿規程への同意                         | 🗌 内容に同意し、順守します(チェックを入れる) |  |  |  |  |
| (送信する)(リセット)                                |                          |  |  |  |  |

↑ 論文投稿システム 利用登録入力画面

- ・お名前…システムを利用する方のお名前を入力してください。
- ・フリガナ…システムを利用する方のフリガナを入力してください。
- ・会員番号…システムを利用する方の日本歯科衛生士会の会員番号を入力してください。
- ・メールアドレス…システムを利用する方のメールアドレスを入力してください。
- (メールアドレスは論文投稿画面のIDとなります)
- ・**パスワード**…任意に設定したパスワード(半角英数8文字以内)を入力してください。 (論文投稿画面のパスワードとなります)
- ・郵便番号…システムを利用する方の郵便番号(ハイフン無し7ケタ)を 入力してください。
- ・都道府県…システムを利用する方の都道府県を入力してください。
- ・住所…システムを利用する方の住所を市区町村から入力してください。

- ・所属機関名…システムを利用する方の所属機関を入力してください。
- ・日本歯科衛生学会雑誌投稿規程への同意…日本歯科衛生学会雑誌に掲載されている、もしくは日本歯科衛生学会ページにある「日本歯科衛生学会雑誌投稿規程」をよく読み、同意後チェックボックスにチェックを入れてください。(同意できない場合はシステムを利用することはできません)

すべての入力が終わったら、下の「送信する」ボタンを押して、確認画面で入力した項 目が正しいかどうか確認してください。

| <ul> <li>・ 以下の内容でよろしければ「送信する」ボタンを押して下さい。</li> <li>         氏名         日病花子<br/>登録氏名フリガナ         ゴチエイハナコ<br/>会員群号         0123456789<br/>メールアドレス<br/>メールアドレス<br/>メールアドレス<br/>ダ価目<br/>が道府県<br/>東京都<br/>任所<br/>電価<br/>電価<br/>電価<br/>電価<br/>電価</li></ul> | お問い合わせフォー                  | -ム > 確認画面                                                                                                    |
|----------------------------------------------------------------------------------------------------|----------------------------|----------------------------------------------------------------------------------------------------|
| 氏名       日衛花子         登録氏名フリガナ       ニチエイハナコ         会員番号       0123456789         メールアドレス                                                                                                    | <ul> <li>以下の内容で</li> </ul> | よろしければ「送信する」ボタンを押して下さい。                                                                                                    |
| 登録氏名フリガナ       ニチエイハナコ         会員番号       0123456789         メールアドレス                                                                                                    | 氏名                         | 日衛花子                                                                                                    |
| 会員番号     0123456789       メールアドレス        パスワード        郵使番号1        都道府県     東京都       住所        電話番号1        所属機関名     日本歯科衛生学会       規程への同意     同意する                                                                                                | 登録氏名フリガナ                   | ニチエイハナコ                                                                                                    |
| メールアドレス       パスワード       郵便番号1       郵適府県       東京都       住所       電話番号1       所属機関名       日本歯科衛生学会       規程への同意       同意する       < 前に戻る                                                                                                    | 会員番号                       | 0123456789                                                                                                    |
| パスワード     郵便番号1       郵道府県     東京都       住所     ■       電話番号1     ■       所属機関名     日本歯科衛生学会       規程への同意     同意する       < 前に戻る                                                                                                    | メールアドレス                    | Non-Market Control of Control of |
| 郵便番号1     東京都       都道府県     東京都       住所        電話番号1        所属機関名     日本歯科衛生学会       規程への同意     同意する       < 前に戻る                                                                                                    | パスワード                      | 10                                                                                                    |
| 都道府県         東京都           住所         ●           電話番号1         ●           所属機関名         日本歯科衛生学会           規程への同意         同意する            ・                                                                                                    | 郵便番号1                      | 1.00                                                                                                    |
| 住所         ●           電話番号1         ●           所属機関名         日本歯科衛生学会           規程への同意         同意する           <         ・                                                                                                    | 都道府県                       | 東京都                                                                                                    |
| 電話番号1         1           所属機関名         日本歯科衛生学会           規程への同意         同意する           < 前に戻る                                                                                                    | 住所                         | Management of the second second                                                                                                    |
| 所属機関名         日本歯科衛生学会           規程への同意         同意する           <                                                                                                    | 電話番号1                      | 1. March 1                                                                                                    |
| 規程への同意     同意する       <前に戻る                                                                                                    | 所属機関名                      | 日本歯科衛生学会                                                                                                    |
| (<前に戻る) (送信する > )                                                                                                    | 規程への同意                     | 同意する                                                                                                    |
|                                                                                                    | < 前に戻る                     | 送信する >                                                                                                    |

↑ 論文投稿システム 利用登録入力確認画面

正しく入力されていれば、下の「送信する」ボタンを押して、登録を完了してください。

登録完了画面が表示され、登録したメールアドレス宛に確認のメールが届けば、利用登録は完了です。

※利用登録画面で、入力必須項目(\*がついている項目)が1つでも入力されていない場 合、「送信する」ボタンを押しても入力エラーとなり登録が完了できません。「前画面に 戻る」ボタンを押して正しく入力してください。

#### 利用登録 > 入力エラー

前画面に戻って正しく入力してください。

| 氏名       | 氏名は入力必須です。       |
|----------|------------------|
| 登録氏名フリガナ | 登録氏名フリガナは入力必須です。 |
| 会員番号     | 会員番号は入力必須です。     |
| メールアドレス  | メールアドレスは入力必須です.  |
| パスワード    | パスワードは入力必須です.    |
| 郵便番号1    | 郵便番号1は入力必須です.    |
| 都道府県     | 東京都              |
| 住所       | 住所は入力必須です.       |
| 電話番号1    | 電話番号1は入力必須です.    |
| 所属機関名    | 所属機関名は入力必須です.    |
| 規程への同意   | 規程への同意は入力必須です.   |

(<前画面に戻る)

↑ 論文投稿システム 利用登録入力エラー画面

| 利用登録> 送信完了                                                       |  |
|------------------------------------------------------------------|--|
| 日本歯科衛生学会論文投稿システムの利用登録を受付ました。<br>ご登録いただいたメールアドレスへ確認メールをお送りいたしました。 |  |
| トップに戻る                                                           |  |

↑ 論文投稿システム 利用登録完了画面

3) 論文登録画面への認証

論文投稿システムの利用登録が完了している方は、システムのトップページにある「論 文を投稿する」ボタンを押して、論文をオンラインで投稿します。

|                                                 | 日本歯科衛生学会 論文投稿システム                                                           |
|-------------------------------------------------|-----------------------------------------------------------------------------|
| ・この論文投稿システムは、                                   | 1本歯科衛生学会の会員専用のシステムです。日本歯科衛生学会の会員以外の方は利用できませんのでご注意ください。                      |
| ・本システムを初めて利用する                                  | 5方は下の「 <b>利用登録</b> 」ボタンを押して、利用登録を行ってください。                                   |
| ・利用登録済みの方で、本シン                                  | ペテムで論文を投稿する方は、下の「 <b>論文を投稿する」</b> ボタンを押して、表示される画面の指示に従って論文を投稿してください。        |
| 【 <mark>ご注意</mark> 】パスワード認証の!<br>ジにて投稿していただきます。 | 関係上、利用登録後すぐに論文を投稿することが出来ない場合があります。その場合、しばらく時間を置いてから再度論文投稿ペー<br>こう、お願いいたします。 |
|                                                 | 利用登録                                                                        |
|                                                 | 論 文を投稿 する                                                                   |
|                                                 | ご不明な点やお問合せは日本歯科衛生学会事務局まで<br>メール:gakkal@jdha.or.jp                           |

↑論文投稿システム トップページ

「論文を投稿する」ボタンを押すと、システムへの認証画面が表示されるので、利用登録時に設定したメールアドレス(=ID)とパスワードを入力して、下の「入力」ボタンを押してください。

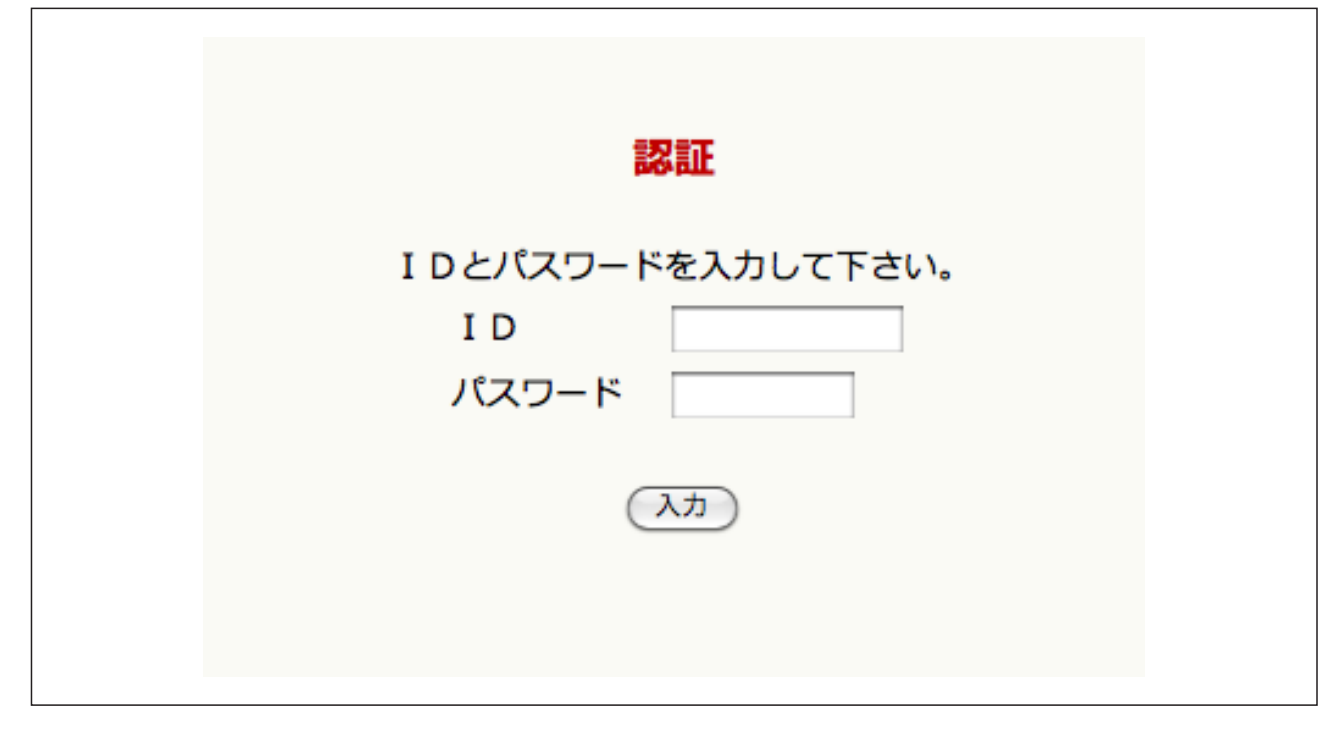

↑ 論文投稿システム 論文投稿認証画面

注意)利用登録時に設定したメールアドレス(ID)とパスワードが、論文 登録画面への認証登録に設定されるのに多少の時間的なズレ(2、3日程度) が生じることがあります。設定した ID とパスワードを入力しても登録画面 が表示されない場合は、お手数ですがしばらく時間を置いてから再度認証 作業を行ってください。 ※利用登録時に入力したIDやパスワードを認証画面で入力しなかったり、登録したIDやパ スワードが間違っている場合、以下のような画面が表示され論文登録画面に進むことがで きません。利用登録画面で入力したIDとパスワードを正しく入力してください。

### <u>万が一、登録したIDとパスワードを忘れてしまった場合は、もう一度利用登録からや</u> り直してください。

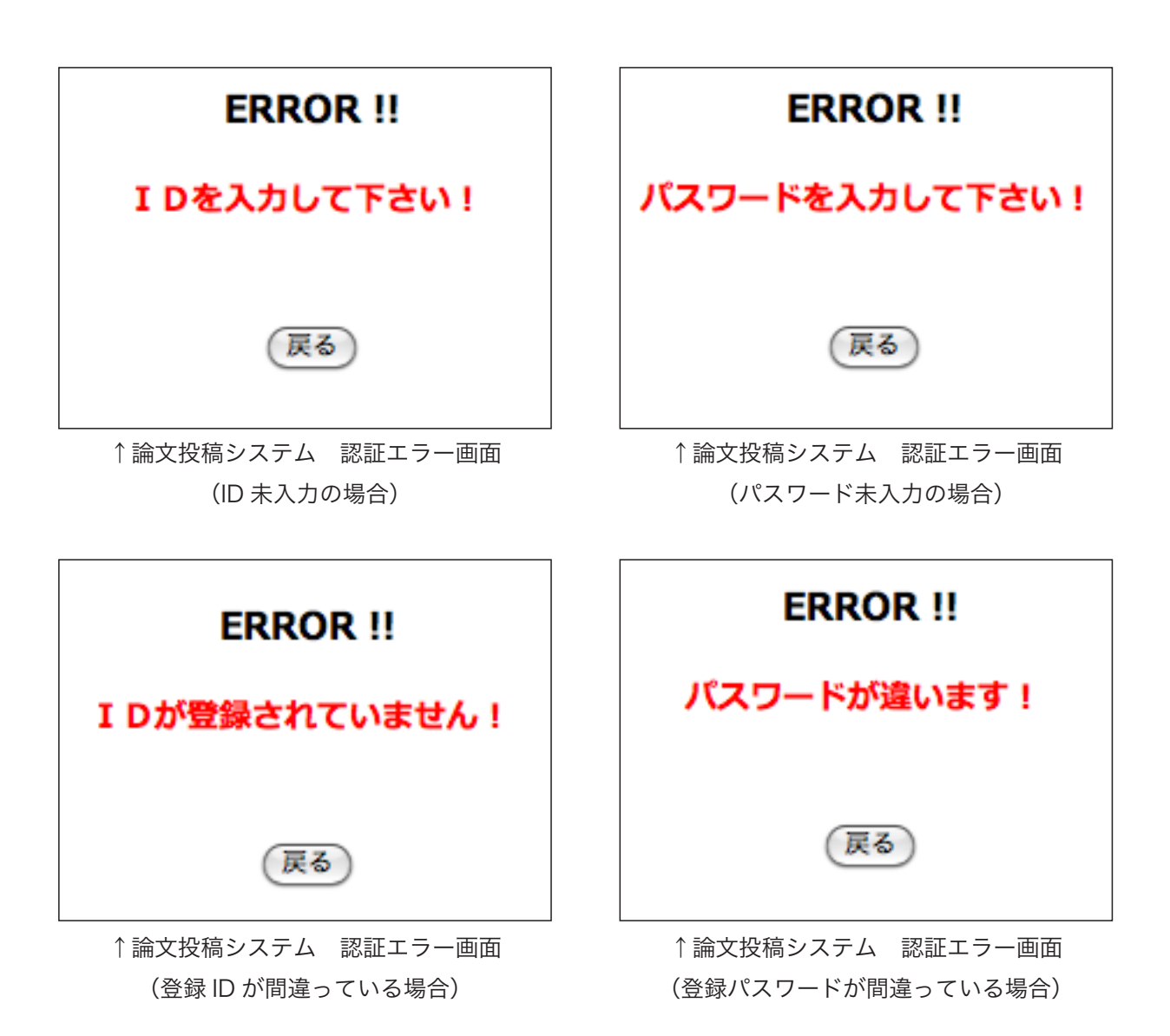

#### 4) 論文投稿

正しいメールアドレス(=ID)とパスワードを入力すると認証され、論文投稿画面が表示されます。表記に従って入力してください。

| 日本歯科衛生学会論文授稿システム:論文投稿                                                     |                                |                                        |      |        |                   |        |  |
|---------------------------------------------------------------------------|--------------------------------|----------------------------------------|------|--------|-------------------|--------|--|
| *印の付いている項目は入力必須項目です                                                       | *印の付いている項目は入力必須項目です。必ずご記入ください。 |                                        |      |        |                   |        |  |
| 1.投稿種別"                                                                   | <ul> <li>初回投稿</li> </ul>       | 高                                      |      |        |                   |        |  |
|                                                                           | 原著論文                           |                                        | 4    |        |                   |        |  |
| 2.論文の分類*                                                                  | その他記入                          | 欄                                      |      |        |                   |        |  |
| 3.表题名"                                                                    |                                |                                        |      |        |                   |        |  |
|                                                                           | 氏名1*                           |                                        |      |        | 会員番号 <sup>•</sup> |        |  |
|                                                                           | 氏名2                            |                                        |      |        | 会員番号              |        |  |
|                                                                           | 氏名3                            |                                        |      |        | 会員番号              |        |  |
|                                                                           | 氏名4                            |                                        |      |        | 会員番号              |        |  |
| 4.著者名・会員番号                                                                | 氏名5                            |                                        |      |        | 会員番号              |        |  |
|                                                                           | 氏名6                            |                                        |      |        | 会員番号              |        |  |
|                                                                           | 氏名8                            |                                        |      |        | 会員番号              |        |  |
|                                                                           | 氏名9                            |                                        |      |        | 会員番号              |        |  |
|                                                                           | 氏名10                           |                                        |      |        | 会員番号              |        |  |
|                                                                           | 代表所属相<br>(都道府明<br>日本歯科和        | 代表所属機関<br>(都道府県歯科衛生士会または<br>日本歯科衛生士会)・ |      |        |                   |        |  |
|                                                                           | その他の別                          | 所属機関                                   |      | 1      |                   |        |  |
|                                                                           |                                |                                        |      |        | 2                 |        |  |
|                                                                           |                                |                                        |      | 3      |                   |        |  |
| 5.所属機関<br>(第1会員は所属都道府県歯科衛生士会                                              |                                |                                        |      | 4      |                   |        |  |
| を記入してください。)                                                               |                                |                                        |      | 6      |                   |        |  |
|                                                                           |                                |                                        |      |        | 7                 |        |  |
|                                                                           |                                |                                        |      |        | 8                 |        |  |
|                                                                           |                                |                                        |      | 9      |                   |        |  |
|                                                                           |                                | 10                                     |      |        |                   |        |  |
|                                                                           | 本文*                            |                                        |      | 枚      |                   |        |  |
| 6.原稿の構成                                                                   | ×                              |                                        |      | 枚      |                   |        |  |
|                                                                           | 表                              |                                        |      | 枚      |                   |        |  |
|                                                                           | その他                            |                                        |      | 枚      |                   |        |  |
| 7.別刷希望部数                                                                  |                                | 部 希望する場合                               | は、50 | 0部から50 | 部単位で入力            | してください |  |
| <ul> <li>0.連船元氏名</li> <li>(利用登録時に記入した氏名を必ず記</li> <li>入してください。)</li> </ul> | 승읍퓲문*                          |                                        |      |        |                   |        |  |
| 9.連絡先Eメール*<br>(利用登録時に記入した氏名を必ず記<br>入してください。)                              |                                |                                        |      |        |                   |        |  |
| 10.備考                                                                     |                                |                                        |      |        |                   |        |  |

↑論文投稿システム 論文投稿入力画面 1

- ・1.投稿種別…始めての投稿か、修正済みの再度の投稿か、完成した論文か、適切な投稿 種別を選択してチェックしてください。
- ・2.論文の分類…投稿する論文の適切な分類を選んでください。分類が当てはまらない場合は「その他」を選択し、下の入力欄に具体的な分類を記入してください。
- ・3.表題名…投稿する論文の表題名を記入してください。

- ・4.著者名・会員番号…論文を執筆した全ての方の氏名および会員番号を入力してください。著者が入力欄をオーバーしてしまう場合は、10.備考欄を使用して氏名・会員番号 を入力してください。
- ・5.所属機関…各著者が所属する機関名を記入してください。氏名1の会員は必ず所属す る都道府県歯科衛生士会(第二会員の場合は日本歯科衛生学会)を入力してください。
- ・6.原稿の構成…アップロードする論文の原稿構成を入力してください。
- ・7.別刷希望部数…希望する別刷の部数を入力してください。

(※50部から50部単位で入力してください。)

- ・8.連絡先氏名…論文執筆者とは別に、利用登録時に入力したお名前を必ず入力してくだ さい(利用登録者と論文執筆者と同一人物であれば同じ氏名を入力してください)。
- ・9.備考…論文投稿時に特記すべき事があれば記入してください。(4.著者名・会員番号の入力超過分もここに記入してください)

また、「投稿前のチェックポイント」に記載されている事項をご確認していただき、す べての項目においてチェックを行ってください。(すべての項目をチェックしなければ、 オンラインでの論文投稿はできません)

| 投稿前の  | チェックポイント                                                                                                    |  |
|-------|----------------------------------------------------------------------------------------------------|--|
| 日本歯科御 | i生学会雑誌の投稿規程に沿ったものであるかを確認し、下記項目について、左側にチェックした後、投稿して下さい。                                                        |  |
|       | 著者(筆頭者、共同研究者)は全て日本歯科衛生学会会員ですか?                                                                                |  |
|       | 原稿は、A4 横書き、12 ポイント、40 字× 20 行で作成してありますか?                                                                      |  |
|       | 3~5語のキーワード(索引用語)が書いてありますか?                                                                                    |  |
|       | 論文形式は、緒言、対象および方法、結果、考察、結論、引用文献、図表およびタイトル の順に記載してあります<br>か?                                                    |  |
|       | 原著論文は、和文抄録、英文抄録が付いていますか?                                                                                      |  |
|       | 図表の説明が本文と同一の言語になっていますか?                                                                                       |  |
|       | 表紙から通しページ番号が付いていますか?                                                                                          |  |
|       | 図表の挿入箇所が本文中の該当部分の外(右側)に朱書きしてありますか?                                                                            |  |
|       | 文献は、本文の引用箇所に引用順に番号を付けてありますか?                                                                                  |  |
|       | 本文の結論または謝辞の後に引用文献を番号順に示していますか?                                                                                |  |
|       | 雑誌の場合には、「著者名:表題、雑誌名、巻:頁、年」 の順に書いてありますか?                                                                       |  |
|       | 単行本の場合には、「著者名:表題、書名、版数、発行所、発行地、年、引用頁.」の順に書いてありますか?                                                            |  |
|       | 原稿の終わりに「著者への連絡先」として、代表者名・郵便番号・住所・電話番号・FAX番号・E-mailアドレスが入<br>っていますか?                                           |  |
|       | 著作権委譲承諾書を添付してありますか?                                                                                           |  |
| 倫理審査委 | 5<br>5員会の承認を受けていますか? *                                                                                        |  |
| 🗆 はい  | → 論文内に倫理審査委員会名、承認番号は記載してありますか?                                                                                |  |
| 🗆 いいえ | → 下記の該当する理由をチェックしてください。                                                                                       |  |
|       | <ul> <li>人を対象とした研究ではないため</li> <li>倫理審査委員会で非該当となったため</li> <li>症例報告であり、患者や家族の了解をとっているため</li> <li>その他</li> </ul> |  |
|       |                                                                                                    |  |

↑ 論文投稿システム 論文投稿入力画面 2(「投稿前のチェックポイント」)

最後に、お使いのPC上にある論文ファイル(Microsoft Word形式)と図表ファイル (Microsoft Word/Excel/Powerpoint形式、 AdobePDF形式、JPEG形式。複数あ る場合はフォルダにまとめてZIP形式にて圧縮する)、著作権委譲承諾書(AdobePDF形 式、JPEG形式)を、「参照」ボタンを押してそれぞれ添付し、下の「投稿する」ボタン を押して投稿を完了してください。

↑ 論文投稿システム 論文投稿入力画面3(「論文・図表データ添付画面」)

論文投稿画面で正常に入力がされていると、「投稿する」ボタンを押した後に入力確認画 面が表示されます。

| ■ 論文投稿 > 確認□              | ща                       |
|---------------------------|--------------------------|
| <ul> <li>以下の内容</li> </ul> | でよろしければ「送信する」ボタンを押して下さい。 |
| 投稿種別                      | 初回投稿                     |
| 論文の分類                     | 原著論文                     |
| 分類その他                     |                          |
| タイトル                      | 日本歯科衛生学会論文投稿システムについて     |
| 氏名1                       | 日衡花子                     |
| 会員番号1                     | 0123456789               |
| 氏名2                       |                          |
| 会員番号2                     |                          |
| 氏名3                       |                          |
| 会員番号3                     |                          |
| 氏名4                       |                          |
| 会員番号4                     |                          |
| 氏名5                       |                          |
| 会員番号5                     |                          |
| 氏名6                       |                          |
| 会員番号6                     |                          |
| 氏名7                       |                          |
| 会員番号7                     |                          |
| 氏名8                       |                          |
| 会員番号8                     |                          |
| 氏名9                       |                          |
| 会員番号9                     |                          |

| < <table-container><table-container><table-row><table-row><table-row><table-row><table-row><table-row><table-row><table-row><table-row><table-row><table-row><table-row></table-row></table-row></table-row></table-row></table-row></table-row></table-row></table-row></table-row></table-row></table-row></table-row></table-container></table-container>                                                                                                    | ArangeIndexParameterParameter <td< th=""><th></th><th></th><th></th></td<>                                                                                                    |         |                                                                                                    |                                                                                                    |                                                                                                    |                                                                                                    |       |                                                                                                    |                                                                                                    |                                                                                                    |                                                                                                    |       |                                                                                         |                                                                                                    |                                                                                         |                                                                                                    |       |                                                                                            |                                                                                                    |                                                                                            |                                                                                                    |       |                                                                           |                                                                                                    |                                                                           |                                                                                                    |       |                                                                              |                                                                                                    |                                                                              |                                                                                                    |       |                                                                       |                                                                                                    |                                                                       |                                                                                                    |       |    |  |
|----------------------------------------------------------------------------------------------------|----------------------------------------------------------------------------------------------------|---------|----------------------------------------------------------------------------------------------------|----------------------------------------------------------------------------------------------------|----------------------------------------------------------------------------------------------------|----------------------------------------------------------------------------------------------------|-------|----------------------------------------------------------------------------------------------------|----------------------------------------------------------------------------------------------------|----------------------------------------------------------------------------------------------------|----------------------------------------------------------------------------------------------------|-------|-----------------------------------------------------------------------------------------|----------------------------------------------------------------------------------------------------|-----------------------------------------------------------------------------------------|----------------------------------------------------------------------------------------------------|-------|--------------------------------------------------------------------------------------------|----------------------------------------------------------------------------------------------------|--------------------------------------------------------------------------------------------|----------------------------------------------------------------------------------------------------|-------|---------------------------------------------------------------------------|----------------------------------------------------------------------------------------------------|---------------------------------------------------------------------------|----------------------------------------------------------------------------------------------------|-------|------------------------------------------------------------------------------|----------------------------------------------------------------------------------------------------|------------------------------------------------------------------------------|----------------------------------------------------------------------------------------------------|-------|-----------------------------------------------------------------------|----------------------------------------------------------------------------------------------------|-----------------------------------------------------------------------|----------------------------------------------------------------------------------------------------|-------|----|--|
| IcitalIcital <td>ArianaAriana<!--</td--><td>会員番号9</td><td></td><td></td></td>                                                                                                    | ArianaAriana </td <td>会員番号9</td> <td></td> <td></td>                                                                                                    | 会員番号9   |                                                                                                    |                                                                                                    |                                                                                                    |                                                                                                    |       |                                                                                                    |                                                                                                    |                                                                                                    |                                                                                                    |       |                                                                                         |                                                                                                    |                                                                                         |                                                                                                    |       |                                                                                            |                                                                                                    |                                                                                            |                                                                                                    |       |                                                                           |                                                                                                    |                                                                           |                                                                                                    |       |                                                                              |                                                                                                    |                                                                              |                                                                                                    |       |                                                                       |                                                                                                    |                                                                       |                                                                                                    |       |    |  |
| Att Add SectionRAR SectionRAR Section <tr< td=""><td>ARARDIINARDIARARDIARARDIA&lt;</td><td>氏名10</td><td></td><td></td></tr<>                                                                                                    | ARARDIINARDIARARDIARARDIA<                                                                                                    | 氏名10    |                                                                                                    |                                                                                                    |                                                                                                    |                                                                                                    |       |                                                                                                    |                                                                                                    |                                                                                                    |                                                                                                    |       |                                                                                         |                                                                                                    |                                                                                         |                                                                                                    |       |                                                                                            |                                                                                                    |                                                                                            |                                                                                                    |       |                                                                           |                                                                                                    |                                                                           |                                                                                                    |       |                                                                              |                                                                                                    |                                                                              |                                                                                                    |       |                                                                       |                                                                                                    |                                                                       |                                                                                                    |       |    |  |
| КжищияКаймиКищияКаймиКищияКайми<                                                                                                    | RANARMIMRANARA HARALARARANARMIMIRANARMIMIRANARMI                                                                                                    | 会員番号10  |                                                                                                    |                                                                                                    |                                                                                                    |                                                                                                    |       |                                                                                                    |                                                                                                    |                                                                                                    |                                                                                                    |       |                                                                                         |                                                                                                    |                                                                                         |                                                                                                    |       |                                                                                            |                                                                                                    |                                                                                            |                                                                                                    |       |                                                                           |                                                                                                    |                                                                           |                                                                                                    |       |                                                                              |                                                                                                    |                                                                              |                                                                                                    |       |                                                                       |                                                                                                    |                                                                       |                                                                                                    |       |    |  |
| RRQUPIRQUPIRQUP <td< td=""><td>FixAMUIFixAMUI<!--</td--><td>代表所属機関</td><td>東京都歯科衛生士会</td><td></td></td></td<>                                                                                                    | FixAMUIFixAMUI </td <td>代表所属機関</td> <td>東京都歯科衛生士会</td> <td></td>                                                                                                    | 代表所属機関  | 東京都歯科衛生士会                                                                                                    |                                                                                                    |                                                                                                    |                                                                                                    |       |                                                                                                    |                                                                                                    |                                                                                                    |                                                                                                    |       |                                                                                         |                                                                                                    |                                                                                         |                                                                                                    |       |                                                                                            |                                                                                                    |                                                                                            |                                                                                                    |       |                                                                           |                                                                                                    |                                                                           |                                                                                                    |       |                                                                              |                                                                                                    |                                                                              |                                                                                                    |       |                                                                       |                                                                                                    |                                                                       |                                                                                                    |       |    |  |
| NAMBQ00INAMBQ00I <td< td=""><td>NRMB02Indext of the set of the set of th</td><td>所属機関1</td><td></td><td></td></td<> | NRMB02Indext of the set of the set of th                                                                                                    | 所属機関1   |                                                                                                    |                                                                                                    |                                                                                                    |                                                                                                    |       |                                                                                                    |                                                                                                    |                                                                                                    |                                                                                                    |       |                                                                                         |                                                                                                    |                                                                                         |                                                                                                    |       |                                                                                            |                                                                                                    |                                                                                            |                                                                                                    |       |                                                                           |                                                                                                    |                                                                           |                                                                                                    |       |                                                                              |                                                                                                    |                                                                              |                                                                                                    |       |                                                                       |                                                                                                    |                                                                       |                                                                                                    |       |    |  |
| < <table-container><table-container><table-container><table-container><table-container><table-container><table-container><table-container><table-container><table-container><table-container><table-container><table-container><table-container><table-container><table-row><table-row><table-row><table-row><table-row><table-row><table-row><table-row><table-row><table-row><table-row><table-row><table-row><table-row><table-row><table-row><table-row><table-row><table-row><table-row><table-row><table-row></table-row></table-row></table-row></table-row></table-row></table-row></table-row></table-row></table-row></table-row></table-row></table-row></table-row></table-row></table-row></table-row></table-row></table-row></table-row></table-row></table-row></table-row></table-container></table-container></table-container></table-container></table-container></table-container></table-container></table-container></table-container></table-container></table-container></table-container></table-container></table-container></table-container>                                                                                                    | FRIQUEIFRIQUEIFRIQUEIFRIQUEIFRIQUEIFRIQUEIFRIQUEIFRIQUEIFRIQUEIRRIQUEIRRIQUEI </td <td>所属機関2</td> <td></td> <td></td>                                                                                                    | 所属機関2   |                                                                                                    |                                                                                                    |                                                                                                    |                                                                                                    |       |                                                                                                    |                                                                                                    |                                                                                                    |                                                                                                    |       |                                                                                         |                                                                                                    |                                                                                         |                                                                                                    |       |                                                                                            |                                                                                                    |                                                                                            |                                                                                                    |       |                                                                           |                                                                                                    |                                                                           |                                                                                                    |       |                                                                              |                                                                                                    |                                                                              |                                                                                                    |       |                                                                       |                                                                                                    |                                                                       |                                                                                                    |       |    |  |
| FXXXXXXXFXXXXXXXXXXXXXXXXXXXXXXXXXXXXXXXXXXXX                                                                                                    | FXRRMPIFXRRMPI </td <td>所属機関3</td> <td></td> <td></td>                                                                                                    | 所属機関3   |                                                                                                    |                                                                                                    |                                                                                                    |                                                                                                    |       |                                                                                                    |                                                                                                    |                                                                                                    |                                                                                                    |       |                                                                                         |                                                                                                    |                                                                                         |                                                                                                    |       |                                                                                            |                                                                                                    |                                                                                            |                                                                                                    |       |                                                                           |                                                                                                    |                                                                           |                                                                                                    |       |                                                                              |                                                                                                    |                                                                              |                                                                                                    |       |                                                                       |                                                                                                    |                                                                       |                                                                                                    |       |    |  |
| FIREARCYIFIREARCYIFIREARCYIFIREARCYIFIREARCYIFIREARCY0FIREARCY0FIREARCY                                                                                                    | FKRRB00IFKRB00IFKRB00IFKRB00IFKRB00IFKRB01IFKRB02IFKRB03IFKRB04IFKRB05IFKRB07IFKRB07I<                                                                                                    | 所属機関4   |                                                                                                    |                                                                                                    |                                                                                                    |                                                                                                    |       |                                                                                                    |                                                                                                    |                                                                                                    |                                                                                                    |       |                                                                                         |                                                                                                    |                                                                                         |                                                                                                    |       |                                                                                            |                                                                                                    |                                                                                            |                                                                                                    |       |                                                                           |                                                                                                    |                                                                           |                                                                                                    |       |                                                                              |                                                                                                    |                                                                              |                                                                                                    |       |                                                                       |                                                                                                    |                                                                       |                                                                                                    |       |    |  |
| MARMONEIndextFARMONEIndextFARMONEIndext </td <td>FRRBIFRRBIFRRB</td> <td>所属機関5</td> <td></td> <td></td>                                                                                                    | FRRBIFRRBIFRRB                                                                                                    | 所属機関5   |                                                                                                    |                                                                                                    |                                                                                                    |                                                                                                    |       |                                                                                                    |                                                                                                    |                                                                                                    |                                                                                                    |       |                                                                                         |                                                                                                    |                                                                                         |                                                                                                    |       |                                                                                            |                                                                                                    |                                                                                            |                                                                                                    |       |                                                                           |                                                                                                    |                                                                           |                                                                                                    |       |                                                                              |                                                                                                    |                                                                              |                                                                                                    |       |                                                                       |                                                                                                    |                                                                       |                                                                                                    |       |    |  |
| FRRMEFRRMEFRRMEFRRMEFRRMEFRRMEFRRMESolaMaxizaSolaMaxizaSolaMaxizaSolaMaxizaSolaMaxizaSolaMaxizaSolaSolaSolaSolaSolaSolaSolaSolaSolaSolaSolaSolaSolaSolaSolaSolaSolaSolaSolaSolaSolaSolaSolaSolaSolaSolaSolaSolaSolaSolaSolaSolaSolaSolaSolaSolaSolaSolaSolaSolaSolaSolaSolaSolaSolaSolaSolaSolaSolaSolaSolaSolaSolaSolaSolaSolaSolaSolaSolaSolaSolaSolaSolaSolaSolaSolaSolaSolaSolaSolaSolaSolaSola                                                                                                    | 所属機関・         所属機関・         市場機関・         加二、         構成:名         均         構成:名         1         構成:名         5         構成:名         5         構成:名         5         構成:名         5         4歳:名         5         5         1         1         5         5         5         5         5         5         5         5         5         5         5         6         5         6         7         7         6         7         7         7         7         7         7         7         7         7         7         7         7         7         7         7         7         7 <t< td=""><td>所属機関6</td><td></td><td></td></t<>                                                                                                    | 所属機関6   |                                                                                                    |                                                                                                    |                                                                                                    |                                                                                                    |       |                                                                                                    |                                                                                                    |                                                                                                    |                                                                                                    |       |                                                                                         |                                                                                                    |                                                                                         |                                                                                                    |       |                                                                                            |                                                                                                    |                                                                                            |                                                                                                    |       |                                                                           |                                                                                                    |                                                                           |                                                                                                    |       |                                                                              |                                                                                                    |                                                                              |                                                                                                    |       |                                                                       |                                                                                                    |                                                                       |                                                                                                    |       |    |  |
| FIRINGINGIFIRINGINGIFIRINGINGIFIRINGING3FIRINGING5FIRINGING5FIRINGING1FIRINGING1FIRINGING1FIRINGING0FIRINGING0 <t< td=""><td>所職機関            所職機関の            解滅:北欠         20           構成:秋欠         20           構成:初         5           構成:40         5           構成:40         5           別級公館数         50           登録有法者         10           別級公館数         50           登録有法者         10           別級公館数         50           登録有法者         10,23456789           登録有法者         10,23456789           グレーンドドレス         お読品贈資価の</td><td>所属機関7</td><td></td><td></td></t<>                                                                                                    | 所職機関            所職機関の            解滅:北欠         20           構成:秋欠         20           構成:初         5           構成:40         5           構成:40         5           別級公館数         50           登録有法者         10           別級公館数         50           登録有法者         10           別級公館数         50           登録有法者         10,23456789           登録有法者         10,23456789           グレーンドドレス         お読品贈資価の                                                                                                    | 所属機関7   |                                                                                                    |                                                                                                    |                                                                                                    |                                                                                                    |       |                                                                                                    |                                                                                                    |                                                                                                    |                                                                                                    |       |                                                                                         |                                                                                                    |                                                                                         |                                                                                                    |       |                                                                                            |                                                                                                    |                                                                                            |                                                                                                    |       |                                                                           |                                                                                                    |                                                                           |                                                                                                    |       |                                                                              |                                                                                                    |                                                                              |                                                                                                    |       |                                                                       |                                                                                                    |                                                                       |                                                                                                    |       |    |  |
| 所職機回所職機回限議: 秋公20構成: 秋公20構成: 秋公50構成: 秋公10開航: 永公10開航: 永公10開航: 永公10開航: 永公10野城(昭)102456789メールアドレス102456789メールアドレス10440100000000000000000000000000000000                                                                                                    | 所隔機明0          所成機明10          構成:本文       20         構成:報       5         構成:初       5         構成:不少       5         構成:不少       5         構成:不少       5         構成:不少       5         開成:不少       5         登録者先名       10         登録者先名       10         学びつし       023456789         ジーンアドレス       pakau@jdma.or.jp         構者       0         チェック1       0K         チェック2       0K         チェック3       0K         チェック4       0K         チェック5       0K         チェック5       0K         チェック5       0K         チェック5       0K         チェック5       0K         チェック5       0K         チェック5       0K         チェック5       0K         チェック5       0K         チェック5       0K         チェック5       0K         チェック5       0K         チェック5       0K         チェック5       0K         伊石       0K         伊石       0K                                                                                                    | 所属機関8   |                                                                                                    |                                                                                                    |                                                                                                    |                                                                                                    |       |                                                                                                    |                                                                                                    |                                                                                                    |                                                                                                    |       |                                                                                         |                                                                                                    |                                                                                         |                                                                                                    |       |                                                                                            |                                                                                                    |                                                                                            |                                                                                                    |       |                                                                           |                                                                                                    |                                                                           |                                                                                                    |       |                                                                              |                                                                                                    |                                                                              |                                                                                                    |       |                                                                       |                                                                                                    |                                                                       |                                                                                                    |       |    |  |
| 所隔機同0構成: 教公20構成: 教公50構成: 教公1開除分留総50登録合合18電子登録合目巻12356789メールアドレスpakalegida.or.jp構考0チェック10Kチェック30Kチェック40Kチェック50Kチェック50Kチェック50Kチェック60Kチェック70Kチェック70Kチェック80Kチェック90Kチェック90Kチェック10Kチェック10Kチェック20Kチェック30Kチェック40Kチェック50Kチェック50K月0Kチェック60K月0Kチェック70K月0Kチェック80K月0K月0K月0K月0K月0K月0K月0K月0K月0K月0K月0K月0K月0K月0K月0K日0K日0K日0K日0K日0K日0K日0K日0K日0K日0K日0K日0K日0K日0K <tr< td=""><td>所職機関0       回         機成:本文       20         機成:本文       5         構成:本〇       5         構成:本〇       5         構成:本〇       5         構成:本〇       5         構成:本〇       5         構成:本〇       5         日本〇       50         日本〇       50      <t< td=""><td>所属機関9</td><td></td><td></td></t<></td></tr<>                                                                                                    | 所職機関0       回         機成:本文       20         機成:本文       5         構成:本〇       5         構成:本〇       5         構成:本〇       5         構成:本〇       5         構成:本〇       5         構成:本〇       5         日本〇       50         日本〇       50 <t< td=""><td>所属機関9</td><td></td><td></td></t<>                                                                                                    | 所属機関9   |                                                                                                    |                                                                                                    |                                                                                                    |                                                                                                    |       |                                                                                                    |                                                                                                    |                                                                                                    |                                                                                                    |       |                                                                                         |                                                                                                    |                                                                                         |                                                                                                    |       |                                                                                            |                                                                                                    |                                                                                            |                                                                                                    |       |                                                                           |                                                                                                    |                                                                           |                                                                                                    |       |                                                                              |                                                                                                    |                                                                              |                                                                                                    |       |                                                                       |                                                                                                    |                                                                       |                                                                                                    |       |    |  |
| Hat: x20Hat: x20Hat: x30Hat: x10Hat: x10JBAGRAW50Deat10BataCA10BataCA10BataCA10Deat10Arx y1u0kalaidhaorjpHat0Fxx y1u0KFxx y2u0KFxx y2u0K                                                                                                    | #ax: xt20#ax: xt5#ax: xt5#ax: xt5#ax: xt5JMpKarmatter0Startan10Startan10Startan10Startan0Startan0 <td>所属機関10</td> <td></td> <td></td>                                                                                                    | 所属機関10  |                                                                                                    |                                                                                                    |                                                                                                    |                                                                                                    |       |                                                                                                    |                                                                                                    |                                                                                                    |                                                                                                    |       |                                                                                         |                                                                                                    |                                                                                         |                                                                                                    |       |                                                                                            |                                                                                                    |                                                                                            |                                                                                                    |       |                                                                           |                                                                                                    |                                                                           |                                                                                                    |       |                                                                              |                                                                                                    |                                                                              |                                                                                                    |       |                                                                       |                                                                                                    |                                                                       |                                                                                                    |       |    |  |
| #x: Id5#xx: 2d5#xx: 2d1#xx: 2d1JMAGGMAN50Bakacan18#CFBakacan18#CFBakacan102456789X-UTFUXJakacanjp#xx: 2d10Fx: 2d10Fx: 2d0KFx: 2d0KFx: 2d <td>構成: 詳回         5           構成: 若回         5           構成: 若回         5           構成: 若回         1           期面: 道盤         50           登録者氏名         1日南花子           登録者氏名         1日南花子           登録者氏名         1回家は回じ向山のごり           オールアドレス         gakau@jdha.or.jp           月         0           オールアドレス         gakau@jdha.or.jp           月         0           オールアドレス         gakau@jdha.or.jp           日         0           オールアドレス         gakau@jdha.or.jp           日         0           チェック1         0           クスロー         0           チェック3         0           クスロー         0           チェック4         0           チェック5         0           イェック5         0           チェック6         0           チェック7         0           クロー         0           月         0           月         0           月         0           日         0           日         0           日         0           日         0&lt;</td> <td>構成:本文</td> <td>20</td> <td></td>                                                                                                    | 構成: 詳回         5           構成: 若回         5           構成: 若回         5           構成: 若回         1           期面: 道盤         50           登録者氏名         1日南花子           登録者氏名         1日南花子           登録者氏名         1回家は回じ向山のごり           オールアドレス         gakau@jdha.or.jp           月         0           オールアドレス         gakau@jdha.or.jp           月         0           オールアドレス         gakau@jdha.or.jp           日         0           オールアドレス         gakau@jdha.or.jp           日         0           チェック1         0           クスロー         0           チェック3         0           クスロー         0           チェック4         0           チェック5         0           イェック5         0           チェック6         0           チェック7         0           クロー         0           月         0           月         0           月         0           日         0           日         0           日         0           日         0<                                                                                                    | 構成:本文   | 20                                                                                                    |                                                                                                    |                                                                                                    |                                                                                                    |       |                                                                                                    |                                                                                                    |                                                                                                    |                                                                                                    |       |                                                                                         |                                                                                                    |                                                                                         |                                                                                                    |       |                                                                                            |                                                                                                    |                                                                                            |                                                                                                    |       |                                                                           |                                                                                                    |                                                                           |                                                                                                    |       |                                                                              |                                                                                                    |                                                                              |                                                                                                    |       |                                                                       |                                                                                                    |                                                                       |                                                                                                    |       |    |  |
| < <table-container><table-container><table-row><table-row><table-row><table-row><table-row><table-row><table-row><table-row><table-row><table-row><table-row><table-row><table-row><table-row><table-row><table-row><table-row><table-row><table-row></table-row></table-row></table-row></table-row></table-row></table-row></table-row></table-row></table-row></table-row></table-row></table-row></table-row></table-row></table-row></table-row></table-row></table-row></table-row></table-container></table-container>                                                                                                    | kx: exa       5         hx: exa       1         hx: exa       5         hx: exa       5         hx: exa       1         hx: exa       1         hx: exa </td <td>構成:図</td> <td>5</td> <td></td>                                                                                                    | 構成:図    | 5                                                                                                    |                                                                                                    |                                                                                                    |                                                                                                    |       |                                                                                                    |                                                                                                    |                                                                                                    |                                                                                                    |       |                                                                                         |                                                                                                    |                                                                                         |                                                                                                    |       |                                                                                            |                                                                                                    |                                                                                            |                                                                                                    |       |                                                                           |                                                                                                    |                                                                           |                                                                                                    |       |                                                                              |                                                                                                    |                                                                              |                                                                                                    |       |                                                                       |                                                                                                    |                                                                       |                                                                                                    |       |    |  |
| Maxi e conMaxi e con                                                                                                    | 構成: ぞの他         1           期級希望際         50           登録者式名         日席ぞ子           登録者式名         日席で子           党録者式名         日席で子           党録者式名         123456789           メールアドレス         gakai@jaha.or.jp           備考            チェック1         0K           チェック2         0K           チェック3         0K           チェック4         0K           チェック5         0K           チェック5         0K           チェック7         0K           チェック8         0K           チェック9         0K           チェック9         0K           チェック9         0K           月ェック10         0K           マム         0K           オェック10         0K           マム         0K           アメック10         0K           マム         0K           マム         0K           マム         0K           マム         0K           マム         0K           マム         0K           マム         0K           マム         0K           マム         0K                                                                                                    | 構成:表    | 5                                                                                                    |                                                                                                    |                                                                                                    |                                                                                                    |       |                                                                                                    |                                                                                                    |                                                                                                    |                                                                                                    |       |                                                                                         |                                                                                                    |                                                                                         |                                                                                                    |       |                                                                                            |                                                                                                    |                                                                                            |                                                                                                    |       |                                                                           |                                                                                                    |                                                                           |                                                                                                    |       |                                                                              |                                                                                                    |                                                                              |                                                                                                    |       |                                                                       |                                                                                                    |                                                                       |                                                                                                    |       |    |  |
| JAMATERS0GSARATERIMACFGSARATERIMACAGSARATERIMACAJ-J-JTFLZIMACAAT-JTFLZIMACAJ-JTTTIMACAJ-JTTTIMACAJ-JTTTIMACAJ-JTTTTIMACAJ-JTTTTTTTTTTTTTTTTTTTTTTTTTTTTTTTTTTT                                                                                                    | 別和名望歌会       50         登録者会員器       10845789         ジレーンドレス       gakai@dha.or.jp         備有       -         ゲェックドレス       0K         チェック2       0K         チェック3       0K         チェック4       0K         ジレス5       0K         チェック5       0K         グェック6       0K         チェック7       0K         グェック7       0K         グェック7       0K         グェック7       0K         グェック8       0K         グェック9       0K         グェック9       0K         グェック1       0K         グェック2       0K         グェック3       0K         グェック4       0K         グェック5       0K         グェック5       0K         グェック5       0K         グェック5       0K         グェック5       0K         グェック5       0K         グェック5       0K         グェック5       0K         グェック5       0K         グェック5       0K         グェック5       0K         グェック5       0K         グェック5                                                                                                    | 構成:その他  | 1                                                                                                    |                                                                                                    |                                                                                                    |                                                                                                    |       |                                                                                                    |                                                                                                    |                                                                                                    |                                                                                                    |       |                                                                                         |                                                                                                    |                                                                                         |                                                                                                    |       |                                                                                            |                                                                                                    |                                                                                            |                                                                                                    |       |                                                                           |                                                                                                    |                                                                           |                                                                                                    |       |                                                                              |                                                                                                    |                                                                              |                                                                                                    |       |                                                                       |                                                                                                    |                                                                       |                                                                                                    |       |    |  |
| ਉब्बेसे<br>बिक्वेने<br>बिक्वेने<br>बिक्वेनेविक्वेने<br>बिक्वेने<br>बिक्वेने<br>                                                                                                    | 登録者氏名       日報花子         登録者会員番号       0123456789         メールアドレス       gakkal@jdha.or.jp         備考          チェック1       0K         チェック2       0K         チェック3       0K         チェック4       0K         チェック5       0K         チェック6       0K         チェック7       0K         チェック8       0K         チェック9       0K         チェック9       0K         チェック1       0K         チェック2       0K         チェック3       0K         チェック4       0K         ジェック5       0K         ジェック6       0K         ジェック7       0K         ジェック8       0K         ジェック9       0K         ジェック9       0K         ジェック10       0K         ジェック11       0K         ジェック21       ixhyo.zip         満付1       nobudakusho.pdf         (本に戻る       ※信する>                                                                                                    | 別刷希望部数  | 50                                                                                                    |                                                                                                    |                                                                                                    |                                                                                                    |       |                                                                                                    |                                                                                                    |                                                                                                    |                                                                                                    |       |                                                                                         |                                                                                                    |                                                                                         |                                                                                                    |       |                                                                                            |                                                                                                    |                                                                                            |                                                                                                    |       |                                                                           |                                                                                                    |                                                                           |                                                                                                    |       |                                                                              |                                                                                                    |                                                                              |                                                                                                    |       |                                                                       |                                                                                                    |                                                                       |                                                                                                    |       |    |  |
| 登録名負責部         0123456789           メールアドレス         gakkai@jdha.or.jp           備考            チェック1         0K           チェック2         0K           チェック3         0K           チェック4         0K           チェック5         0K           チェック6         0K           チェック7         0K           チェック8         0K           ゲェック9         0K           チェック9         0K           チェック9         0K           ゲェック1         0K           ゲュック5         0K           ゲュック6         0K           原有1         0K           ゲュック7         0K           ゲュック8         0K           ゲュック9         0K           ゲュック9         0K           ゲュック10         0K           ゲュック11         0K           ゲロ1         rohun.doc           添付1         rohun.doc           添付2         ahyo.zip           添付3         houdakusho.pdf                                                                                                    | 登録者会員番号       0123456789         メールアドレス       gakkai@jdha.or,jp         備考          チェック1       OK         チェック2       OK         チェック3       OK         チェック4       OK         チェック5       OK         チェック6       OK         チェック7       OK         チェック8       OK         チェック9       OK         チェック1       OK         チェック2       OK         チェック3       OK         ゲェック4       OK         ジェック5       OK         ジェック6       OK         ジェック7       OK         ジェック8       OK         ジェック9       OK         ジェック10       OK         ジェック11       OK         ジロー       ジロー         ジロー       ジロー         ※付1       niyo.zip         小い口参に       シー         ※付2       shoudakusho.pdf          ×価オる>                                                                                                    | 登録者氏名   | 日衛花子                                                                                                    |                                                                                                    |                                                                                                    |                                                                                                    |       |                                                                                                    |                                                                                                    |                                                                                                    |                                                                                                    |       |                                                                                         |                                                                                                    |                                                                                         |                                                                                                    |       |                                                                                            |                                                                                                    |                                                                                            |                                                                                                    |       |                                                                           |                                                                                                    |                                                                           |                                                                                                    |       |                                                                              |                                                                                                    |                                                                              |                                                                                                    |       |                                                                       |                                                                                                    |                                                                       |                                                                                                    |       |    |  |
| メーハアドレス         gikka@jdha.or.jp           備有            チェック1         OK           チェック2         OK           チェック3         OK           チェック4         OK           ケェック5         OK           グェック6         OK           チェック7         OK           チェック7         OK           ゲェック7         OK           ゲェック8         OK           グェック9         OK           ゲェック10         OK           ゲューク11         OK           ゲューク11         OK           マロ11         OK           マロ11         OK           マロ11         OK           マロ11         OK           マロ11         OK           マロ11         OK           マロ11         OK           マロ11         OK           マロ11         OK           マロ11         OK           マロ11         OK           マロ11         OK           マロ11         OK           マロ12         OK           マロ13         OK           マロ14         OK           マロ15         OK                                                                                                    | メールアドレス       gakai@jdha.or,jp         備考          チェック1       OK         チェック2       OK         チェック3       OK         チェック4       OK         チェック5       OK         チェック6       OK         チェック7       OK         チェック8       OK         チェック9       OK         チェック1       OK         チェック2       OK         チェック3       OK         チェック4       OK         ゲェック5       OK         ケェック6       OK         チェック7       OK         ゲェック8       OK         ゲェック9       OK         ゲェック10       OK         デェック11       OK         ボ付1       rohun.doc         添付2       zhyo.zip         添付3       shoudakusho.pdf                                                                                                    | 登録者会員番号 | 0123456789                                                                                                    |                                                                                                    |                                                                                                    |                                                                                                    |       |                                                                                                    |                                                                                                    |                                                                                                    |                                                                                                    |       |                                                                                         |                                                                                                    |                                                                                         |                                                                                                    |       |                                                                                            |                                                                                                    |                                                                                            |                                                                                                    |       |                                                                           |                                                                                                    |                                                                           |                                                                                                    |       |                                                                              |                                                                                                    |                                                                              |                                                                                                    |       |                                                                       |                                                                                                    |                                                                       |                                                                                                    |       |    |  |
| 解教「キェック1「K「キェック2「K「キェック3「K「チェック4「K「K「K「キェック5「K「メェック5「K「キェック6「K「キェック7「K「スロイ「K「キェック7「K「スロイ「K「キェック1「K「スロイ「K「キェック1「K「オー「K「オー「K「オー「K「オー「K「オー「K「オー「K「オー「K「オー「K「オー「K「オー「K「オー「K「オー「K「オー「K「オー「K「オー「K「オー「K「オー「K「オー「K「オー「K「オー「K「オー「K「オー「K「オー「K「オー「K「オー「K「オー「K「オー「K「オー「K「オー「K「オー「K「オー「K「オー「K「オー「K「オー「K「オー「K「オー「K「オー「K「オー「K「オー「K「オー「K「オー「K「オー「K「オー「K「オー「K「オー「K「オー「K「オー「K <td>備考          チェック1       OK         チェック2       OK         チェック3       OK         チェック4       OK         チェック5       OK         チェック6       OK         チェック7       OK         チェック8       OK         チェック9       OK         チェック9       OK         チェック10       OK         ギェック11       OK         マの他          添付1       rohbun.doc         添付2       a.hyo.zlp         添付3       shoudakusho.pdf</td> <td>メールアドレス</td> <td>gakkai@jdha.or.jp</td> <td></td>                                                                                                    | 備考          チェック1       OK         チェック2       OK         チェック3       OK         チェック4       OK         チェック5       OK         チェック6       OK         チェック7       OK         チェック8       OK         チェック9       OK         チェック9       OK         チェック10       OK         ギェック11       OK         マの他          添付1       rohbun.doc         添付2       a.hyo.zlp         添付3       shoudakusho.pdf                                                                                                    | メールアドレス | gakkai@jdha.or.jp                                                                                                    |                                                                                                    |                                                                                                    |                                                                                                    |       |                                                                                                    |                                                                                                    |                                                                                                    |                                                                                                    |       |                                                                                         |                                                                                                    |                                                                                         |                                                                                                    |       |                                                                                            |                                                                                                    |                                                                                            |                                                                                                    |       |                                                                           |                                                                                                    |                                                                           |                                                                                                    |       |                                                                              |                                                                                                    |                                                                              |                                                                                                    |       |                                                                       |                                                                                                    |                                                                       |                                                                                                    |       |    |  |
|                                                                                                    | チェック1       OK         チェック3       OK         チェック4       OK         チェック5       OK         チェック6       OK         チェック7       OK         チェック7       OK         チェック8       OK         チェック9       OK         チェック10       OK         チェック11       OK         マの他          遂付1       robun.doc         遂付2       aubyo.zip         ×山田三〇          ×山田三〇          ×山田三〇                                                                                                    | 備考      |                                                                                                    |                                                                                                    |                                                                                                    |                                                                                                    |       |                                                                                                    |                                                                                                    |                                                                                                    |                                                                                                    |       |                                                                                         |                                                                                                    |                                                                                         |                                                                                                    |       |                                                                                            |                                                                                                    |                                                                                            |                                                                                                    |       |                                                                           |                                                                                                    |                                                                           |                                                                                                    |       |                                                                              |                                                                                                    |                                                                              |                                                                                                    |       |                                                                       |                                                                                                    |                                                                       |                                                                                                    |       |    |  |
| チェック2OKチェック3OKチェック4OKチェック5OKチェック6OKチェック7OKチェック7OKチェック8OKチェック9OKチェック10OKチェック11OKその他ボ付2zuhyo.zip源付3shoudakusho.pdf                                                                                                    | Fェック2             OK                  Fェック3             OK                  Fェック5             OK                  Fェック5             OK                  Fェック7             OK                  Fェック7             OK                  Fェック7             OK                  Fェック7             OK                  Fェック9             OK                 Fェック10             OK                 Fェック11             OK                 Fェック11             OK                 Fェック11             OK                 Fェック11             OK                 Fュック11             OK                 Fund                 Mtl                 Fund                 Subla                 Subla                Subla                 Subla                 Subla                Subla                 Subla                 Subla                 Subla <tr <="" tabla="" tr=""> <tr <<="" tabla="" td=""><td>チェック1</td><td>ОК</td><td></td></tr><tr><td>チェック3OKチェック4OKチェック5OKチェック6OKチェック7OKチェック7OKチェック8OKチェック9OKチェック10OKチェック11OKその他-藤村1onbun.doc藤村2Juhyo.zip旅付3Nodakusho.pdf</td><td>チェック3       OK         チェック5       OK         チェック5       OK         チェック7       OK         チェック7       OK         チェック7       OK         チェック7       OK         チェック3       OK         チェック4       OK         チェック5       OK         チェック7       OK         チェック10       OK         オェック11       OK         マの他          添桁1       onbundoc         添桁2       auhyo.zip         添桁3       shoudakusho.pdf</td><td>チェック2</td><td>ОК</td><td></td></tr><tr><td>チェック4OKチェック5OKチェック6OKチェック7OKチェック8OKチェック9OKチェック10OKチェック11OKその他茶村1onbun.doc添村2ahyo.zip新付3Naukausn.pdf</td><td>チェック4       OK         チェック5       OK         チェック6       OK         チェック7       OK         チェック8       OK         チェック9       OK         チェック10       OK         チェック11       OK         その他          添付1       ronbun.doc         添付2       zuhyo.zip          shoudakusho.pdf</td><td>チェック3</td><td>ОК</td><td></td></tr><tr><td>チェック5OKチェック6OKチェック7OKチェック8OKチェック9OKチェック10OKチェック11OKぞの他·································</td><td>チェック5       OK         チェック7       OK         チェック7       OK         チェック8       OK         チェック9       OK         チェック10       OK         チェック11       OK         その他          添付1       ronbun.doc         添付2       auhyo.zip         素付3       shoudakusho.pdf</td><td>チェック4</td><td>ОК</td><td></td></tr><tr><td>チェック6OKチェック7OKチェック8OKチェック9OKチェック10OKチェック11OKその他添付1ronbun.doc添付2aihyo.zip添付3shoulakusho.pdf</td><td>チェック6       OK         チェック7       OK         チェック8       OK         チェック9       OK         チェック10       OK         チェック11       OK         その他          添付1       ronbun.doc         添付2       zuhyo.zip         添付3       shoudakusho.pdf</td><td>チェック5</td><td>ОК</td><td></td></tr><tr><td>チェック7OKチェック8OKチェック9OKチェック10OKチェック11OKその他·································</td><td>チェック7       OK         チェック8       OK         チェック9       OK         チェック10       OK         チェック11       OK         その他          添付1       ronbun.doc         添付2       zuhyo.zip         添付3       shoudakusho.pdf</td><td>チェック6</td><td>ОК</td><td></td></tr><tr><td>チェック8OKチェック9OKチェック10OKチェック11OKその他添付1ronbun.doc添付2zuhyo.zip添付3shoudakusho.pdf</td><td>チェック8       OK         チェック9       OK         チェック10       OK         チェック11       OK         その他          添付1       ronbun.doc         添付2       zuhyo.zip         添付3       shoudakusho.pdf</td><td>チェック7</td><td>ОК</td><td></td></tr><tr><td>チェック9OKチェック10OKチェック11OKその他添付1ronbun.doc添付2zuhyo.zip添付3shoudakusho.pdf</td><td>チェック9       OK         チェック10       OK         チェック11       OK         その他          添付1       ronbun.doc         添付2       zuhyo.zip         添付3       shoudakusho.pdf         &lt;</td></tr></tr> | チェック1   | ОК                                                                                                    |                                                                                                    | チェック3OKチェック4OKチェック5OKチェック6OKチェック7OKチェック7OKチェック8OKチェック9OKチェック10OKチェック11OKその他-藤村1onbun.doc藤村2Juhyo.zip旅付3Nodakusho.pdf | チェック3       OK         チェック5       OK         チェック5       OK         チェック7       OK         チェック7       OK         チェック7       OK         チェック7       OK         チェック3       OK         チェック4       OK         チェック5       OK         チェック7       OK         チェック10       OK         オェック11       OK         マの他          添桁1       onbundoc         添桁2       auhyo.zip         添桁3       shoudakusho.pdf | チェック2 | ОК                                                                                                  |                                                                                                    | チェック4OKチェック5OKチェック6OKチェック7OKチェック8OKチェック9OKチェック10OKチェック11OKその他茶村1onbun.doc添村2ahyo.zip新付3Naukausn.pdf | チェック4       OK         チェック5       OK         チェック6       OK         チェック7       OK         チェック8       OK         チェック9       OK         チェック10       OK         チェック11       OK         その他          添付1       ronbun.doc         添付2       zuhyo.zip          shoudakusho.pdf | チェック3 | ОК                                                                                      |                                                                                                    | チェック5OKチェック6OKチェック7OKチェック8OKチェック9OKチェック10OKチェック11OKぞの他································· | チェック5       OK         チェック7       OK         チェック7       OK         チェック8       OK         チェック9       OK         チェック10       OK         チェック11       OK         その他          添付1       ronbun.doc         添付2       auhyo.zip         素付3       shoudakusho.pdf | チェック4 | ОК                                                                                         |                                                                                                    | チェック6OKチェック7OKチェック8OKチェック9OKチェック10OKチェック11OKその他添付1ronbun.doc添付2aihyo.zip添付3shoulakusho.pdf | チェック6       OK         チェック7       OK         チェック8       OK         チェック9       OK         チェック10       OK         チェック11       OK         その他          添付1       ronbun.doc         添付2       zuhyo.zip         添付3       shoudakusho.pdf | チェック5 | ОК                                                                        |                                                                                                    | チェック7OKチェック8OKチェック9OKチェック10OKチェック11OKその他································· | チェック7       OK         チェック8       OK         チェック9       OK         チェック10       OK         チェック11       OK         その他          添付1       ronbun.doc         添付2       zuhyo.zip         添付3       shoudakusho.pdf | チェック6 | ОК                                                                           |                                                                                                    | チェック8OKチェック9OKチェック10OKチェック11OKその他添付1ronbun.doc添付2zuhyo.zip添付3shoudakusho.pdf | チェック8       OK         チェック9       OK         チェック10       OK         チェック11       OK         その他          添付1       ronbun.doc         添付2       zuhyo.zip         添付3       shoudakusho.pdf | チェック7 | ОК                                                                    |                                                                                                    | チェック9OKチェック10OKチェック11OKその他添付1ronbun.doc添付2zuhyo.zip添付3shoudakusho.pdf | チェック9       OK         チェック10       OK         チェック11       OK         その他          添付1       ronbun.doc         添付2       zuhyo.zip         添付3       shoudakusho.pdf         < | チェック8 | ОК |  |
| チェック1                                                                                                    | ОК                                                                                                    |         | チェック3OKチェック4OKチェック5OKチェック6OKチェック7OKチェック7OKチェック8OKチェック9OKチェック10OKチェック11OKその他-藤村1onbun.doc藤村2Juhyo.zip旅付3Nodakusho.pdf | チェック3       OK         チェック5       OK         チェック5       OK         チェック7       OK         チェック7       OK         チェック7       OK         チェック7       OK         チェック3       OK         チェック4       OK         チェック5       OK         チェック7       OK         チェック10       OK         オェック11       OK         マの他          添桁1       onbundoc         添桁2       auhyo.zip         添桁3       shoudakusho.pdf | チェック2                                                                                                    | ОК                                                                                                    |       | チェック4OKチェック5OKチェック6OKチェック7OKチェック8OKチェック9OKチェック10OKチェック11OKその他茶村1onbun.doc添村2ahyo.zip新付3Naukausn.pdf | チェック4       OK         チェック5       OK         チェック6       OK         チェック7       OK         チェック8       OK         チェック9       OK         チェック10       OK         チェック11       OK         その他          添付1       ronbun.doc         添付2       zuhyo.zip          shoudakusho.pdf | チェック3                                                                                               | ОК                                                                                                    |       | チェック5OKチェック6OKチェック7OKチェック8OKチェック9OKチェック10OKチェック11OKぞの他································· | チェック5       OK         チェック7       OK         チェック7       OK         チェック8       OK         チェック9       OK         チェック10       OK         チェック11       OK         その他          添付1       ronbun.doc         添付2       auhyo.zip         素付3       shoudakusho.pdf | チェック4                                                                                   | ОК                                                                                                    |       | チェック6OKチェック7OKチェック8OKチェック9OKチェック10OKチェック11OKその他添付1ronbun.doc添付2aihyo.zip添付3shoulakusho.pdf | チェック6       OK         チェック7       OK         チェック8       OK         チェック9       OK         チェック10       OK         チェック11       OK         その他          添付1       ronbun.doc         添付2       zuhyo.zip         添付3       shoudakusho.pdf | チェック5                                                                                      | ОК                                                                                                    |       | チェック7OKチェック8OKチェック9OKチェック10OKチェック11OKその他································· | チェック7       OK         チェック8       OK         チェック9       OK         チェック10       OK         チェック11       OK         その他          添付1       ronbun.doc         添付2       zuhyo.zip         添付3       shoudakusho.pdf | チェック6                                                                     | ОК                                                                                                    |       | チェック8OKチェック9OKチェック10OKチェック11OKその他添付1ronbun.doc添付2zuhyo.zip添付3shoudakusho.pdf | チェック8       OK         チェック9       OK         チェック10       OK         チェック11       OK         その他          添付1       ronbun.doc         添付2       zuhyo.zip         添付3       shoudakusho.pdf | チェック7                                                                        | ОК                                                                                                    |       | チェック9OKチェック10OKチェック11OKその他添付1ronbun.doc添付2zuhyo.zip添付3shoudakusho.pdf | チェック9       OK         チェック10       OK         チェック11       OK         その他          添付1       ronbun.doc         添付2       zuhyo.zip         添付3       shoudakusho.pdf         < |                                                                       |                                                                                                    |       |    |  |
| チェック1                                                                                                    | ОК                                                                                                    |         |                                                                                                    |                                                                                                    |                                                                                                    |                                                                                                    |       |                                                                                                    |                                                                                                    |                                                                                                    |                                                                                                    |       |                                                                                         |                                                                                                    |                                                                                         |                                                                                                    |       |                                                                                            |                                                                                                    |                                                                                            |                                                                                                    |       |                                                                           |                                                                                                    |                                                                           |                                                                                                    |       |                                                                              |                                                                                                    |                                                                              |                                                                                                    |       |                                                                       |                                                                                                    |                                                                       |                                                                                                    |       |    |  |
| チェック3OKチェック4OKチェック5OKチェック6OKチェック7OKチェック7OKチェック8OKチェック9OKチェック10OKチェック11OKその他-藤村1onbun.doc藤村2Juhyo.zip旅付3Nodakusho.pdf                                                                                                    | チェック3       OK         チェック5       OK         チェック5       OK         チェック7       OK         チェック7       OK         チェック7       OK         チェック7       OK         チェック3       OK         チェック4       OK         チェック5       OK         チェック7       OK         チェック10       OK         オェック11       OK         マの他          添桁1       onbundoc         添桁2       auhyo.zip         添桁3       shoudakusho.pdf                                                                                                    | チェック2   | ОК                                                                                                    |                                                                                                    |                                                                                                    |                                                                                                    |       |                                                                                                    |                                                                                                    |                                                                                                    |                                                                                                    |       |                                                                                         |                                                                                                    |                                                                                         |                                                                                                    |       |                                                                                            |                                                                                                    |                                                                                            |                                                                                                    |       |                                                                           |                                                                                                    |                                                                           |                                                                                                    |       |                                                                              |                                                                                                    |                                                                              |                                                                                                    |       |                                                                       |                                                                                                    |                                                                       |                                                                                                    |       |    |  |
| チェック4OKチェック5OKチェック6OKチェック7OKチェック8OKチェック9OKチェック10OKチェック11OKその他茶村1onbun.doc添村2ahyo.zip新付3Naukausn.pdf                                                                                                    | チェック4       OK         チェック5       OK         チェック6       OK         チェック7       OK         チェック8       OK         チェック9       OK         チェック10       OK         チェック11       OK         その他          添付1       ronbun.doc         添付2       zuhyo.zip          shoudakusho.pdf                                                                                                    | チェック3   | ОК                                                                                                    |                                                                                                    |                                                                                                    |                                                                                                    |       |                                                                                                    |                                                                                                    |                                                                                                    |                                                                                                    |       |                                                                                         |                                                                                                    |                                                                                         |                                                                                                    |       |                                                                                            |                                                                                                    |                                                                                            |                                                                                                    |       |                                                                           |                                                                                                    |                                                                           |                                                                                                    |       |                                                                              |                                                                                                    |                                                                              |                                                                                                    |       |                                                                       |                                                                                                    |                                                                       |                                                                                                    |       |    |  |
| チェック5OKチェック6OKチェック7OKチェック8OKチェック9OKチェック10OKチェック11OKぞの他·································                                                                                                    | チェック5       OK         チェック7       OK         チェック7       OK         チェック8       OK         チェック9       OK         チェック10       OK         チェック11       OK         その他          添付1       ronbun.doc         添付2       auhyo.zip         素付3       shoudakusho.pdf                                                                                                    | チェック4   | ОК                                                                                                    |                                                                                                    |                                                                                                    |                                                                                                    |       |                                                                                                    |                                                                                                    |                                                                                                    |                                                                                                    |       |                                                                                         |                                                                                                    |                                                                                         |                                                                                                    |       |                                                                                            |                                                                                                    |                                                                                            |                                                                                                    |       |                                                                           |                                                                                                    |                                                                           |                                                                                                    |       |                                                                              |                                                                                                    |                                                                              |                                                                                                    |       |                                                                       |                                                                                                    |                                                                       |                                                                                                    |       |    |  |
| チェック6OKチェック7OKチェック8OKチェック9OKチェック10OKチェック11OKその他添付1ronbun.doc添付2aihyo.zip添付3shoulakusho.pdf                                                                                                    | チェック6       OK         チェック7       OK         チェック8       OK         チェック9       OK         チェック10       OK         チェック11       OK         その他          添付1       ronbun.doc         添付2       zuhyo.zip         添付3       shoudakusho.pdf                                                                                                    | チェック5   | ОК                                                                                                    |                                                                                                    |                                                                                                    |                                                                                                    |       |                                                                                                    |                                                                                                    |                                                                                                    |                                                                                                    |       |                                                                                         |                                                                                                    |                                                                                         |                                                                                                    |       |                                                                                            |                                                                                                    |                                                                                            |                                                                                                    |       |                                                                           |                                                                                                    |                                                                           |                                                                                                    |       |                                                                              |                                                                                                    |                                                                              |                                                                                                    |       |                                                                       |                                                                                                    |                                                                       |                                                                                                    |       |    |  |
| チェック7OKチェック8OKチェック9OKチェック10OKチェック11OKその他·································                                                                                                    | チェック7       OK         チェック8       OK         チェック9       OK         チェック10       OK         チェック11       OK         その他          添付1       ronbun.doc         添付2       zuhyo.zip         添付3       shoudakusho.pdf                                                                                                    | チェック6   | ОК                                                                                                    |                                                                                                    |                                                                                                    |                                                                                                    |       |                                                                                                    |                                                                                                    |                                                                                                    |                                                                                                    |       |                                                                                         |                                                                                                    |                                                                                         |                                                                                                    |       |                                                                                            |                                                                                                    |                                                                                            |                                                                                                    |       |                                                                           |                                                                                                    |                                                                           |                                                                                                    |       |                                                                              |                                                                                                    |                                                                              |                                                                                                    |       |                                                                       |                                                                                                    |                                                                       |                                                                                                    |       |    |  |
| チェック8OKチェック9OKチェック10OKチェック11OKその他添付1ronbun.doc添付2zuhyo.zip添付3shoudakusho.pdf                                                                                                    | チェック8       OK         チェック9       OK         チェック10       OK         チェック11       OK         その他          添付1       ronbun.doc         添付2       zuhyo.zip         添付3       shoudakusho.pdf                                                                                                    | チェック7   | ОК                                                                                                    |                                                                                                    |                                                                                                    |                                                                                                    |       |                                                                                                    |                                                                                                    |                                                                                                    |                                                                                                    |       |                                                                                         |                                                                                                    |                                                                                         |                                                                                                    |       |                                                                                            |                                                                                                    |                                                                                            |                                                                                                    |       |                                                                           |                                                                                                    |                                                                           |                                                                                                    |       |                                                                              |                                                                                                    |                                                                              |                                                                                                    |       |                                                                       |                                                                                                    |                                                                       |                                                                                                    |       |    |  |
| チェック9OKチェック10OKチェック11OKその他添付1ronbun.doc添付2zuhyo.zip添付3shoudakusho.pdf                                                                                                    | チェック9       OK         チェック10       OK         チェック11       OK         その他          添付1       ronbun.doc         添付2       zuhyo.zip         添付3       shoudakusho.pdf         <                                                                                                    |         |                                                                                                    |                                                                                                    |                                                                                                    |                                                                                                    |       |                                                                                                    |                                                                                                    |                                                                                                    |                                                                                                    |       |                                                                                         |                                                                                                    |                                                                                         |                                                                                                    |       |                                                                                            |                                                                                                    |                                                                                            |                                                                                                    |       |                                                                           |                                                                                                    |                                                                           |                                                                                                    |       |                                                                              |                                                                                                    |                                                                              |                                                                                                    |       |                                                                       |                                                                                                    |                                                                       |                                                                                                    |       |    |  |
| チェック10OKチェック11OKその他添付1ronbun.doc添付2zuhyo.zip添付3shoudakusho.pdf                                                                                                    | チェック10OKチェック11OKその他添付1ronbun.doc添付2zuhyo.zip添付3shoudakusho.pdf< 前に戻る                                                                                                    | チェック9   | ОК                                                                                                    |                                                                                                    |                                                                                                    |                                                                                                    |       |                                                                                                    |                                                                                                    |                                                                                                    |                                                                                                    |       |                                                                                         |                                                                                                    |                                                                                         |                                                                                                    |       |                                                                                            |                                                                                                    |                                                                                            |                                                                                                    |       |                                                                           |                                                                                                    |                                                                           |                                                                                                    |       |                                                                              |                                                                                                    |                                                                              |                                                                                                    |       |                                                                       |                                                                                                    |                                                                       |                                                                                                    |       |    |  |
| チェック11OKその他添付1ronbun.doc添付2zuhyo.zip添付3shoudakusho.pdf                                                                                                    | チェック11     OK       その他        添付1     ronbun.doc       添付2     zuhyo.zip       添付3     shoudakusho.pdf       < 前に戻る                                                                                                    | チェック10  | ОК                                                                                                    |                                                                                                    |                                                                                                    |                                                                                                    |       |                                                                                                    |                                                                                                    |                                                                                                    |                                                                                                    |       |                                                                                         |                                                                                                    |                                                                                         |                                                                                                    |       |                                                                                            |                                                                                                    |                                                                                            |                                                                                                    |       |                                                                           |                                                                                                    |                                                                           |                                                                                                    |       |                                                                              |                                                                                                    |                                                                              |                                                                                                    |       |                                                                       |                                                                                                    |                                                                       |                                                                                                    |       |    |  |
| その他<br>添付1 ronbun.doc<br>添付2 zuhyo.zip<br>添付3 shoudakusho.pdf                                                                                                    | その他添付1ronbun.doc添付2zuhyo.zip添付3shoudakusho.pdf< 前に戻る送信する >                                                                                                    | チェック11  | ОК                                                                                                    |                                                                                                    |                                                                                                    |                                                                                                    |       |                                                                                                    |                                                                                                    |                                                                                                    |                                                                                                    |       |                                                                                         |                                                                                                    |                                                                                         |                                                                                                    |       |                                                                                            |                                                                                                    |                                                                                            |                                                                                                    |       |                                                                           |                                                                                                    |                                                                           |                                                                                                    |       |                                                                              |                                                                                                    |                                                                              |                                                                                                    |       |                                                                       |                                                                                                    |                                                                       |                                                                                                    |       |    |  |
| 添付1     ronbun.doc       添付2     zuhyo.zip       添付3     shoudakusho.pdf                                                                                                    | 添付1 ronbun.doc 添付2 zuhyo.zip 添付3 shoudakusho.pdf < 前に戻る 送信する >                                                                                                    | その他     |                                                                                                    |                                                                                                    |                                                                                                    |                                                                                                    |       |                                                                                                    |                                                                                                    |                                                                                                    |                                                                                                    |       |                                                                                         |                                                                                                    |                                                                                         |                                                                                                    |       |                                                                                            |                                                                                                    |                                                                                            |                                                                                                    |       |                                                                           |                                                                                                    |                                                                           |                                                                                                    |       |                                                                              |                                                                                                    |                                                                              |                                                                                                    |       |                                                                       |                                                                                                    |                                                                       |                                                                                                    |       |    |  |
| 添付2     zuhyo.zip       添付3     shoudakusho.pdf                                                                                                    | 添付2 zuhyo.zip 添付3 shoudakusho.pdf < 前に戻る 送信する >                                                                                                    | 添付1     | ronbun.doc                                                                                                    |                                                                                                    |                                                                                                    |                                                                                                    |       |                                                                                                    |                                                                                                    |                                                                                                    |                                                                                                    |       |                                                                                         |                                                                                                    |                                                                                         |                                                                                                    |       |                                                                                            |                                                                                                    |                                                                                            |                                                                                                    |       |                                                                           |                                                                                                    |                                                                           |                                                                                                    |       |                                                                              |                                                                                                    |                                                                              |                                                                                                    |       |                                                                       |                                                                                                    |                                                                       |                                                                                                    |       |    |  |
| 添付3 shoudakusho.pdf                                                                                                    | 添付3 shoudakusho.pdf < 前に戻る 送信する >                                                                                                    | 添付2     | zuhyo.zip                                                                                                    |                                                                                                    |                                                                                                    |                                                                                                    |       |                                                                                                    |                                                                                                    |                                                                                                    |                                                                                                    |       |                                                                                         |                                                                                                    |                                                                                         |                                                                                                    |       |                                                                                            |                                                                                                    |                                                                                            |                                                                                                    |       |                                                                           |                                                                                                    |                                                                           |                                                                                                    |       |                                                                              |                                                                                                    |                                                                              |                                                                                                    |       |                                                                       |                                                                                                    |                                                                       |                                                                                                    |       |    |  |
|                                                                                                    | < 前に戻る 送信する >                                                                                                    | 添付3     | shoudakusho.pdf                                                                                                    |                                                                                                    |                                                                                                    |                                                                                                    |       |                                                                                                    |                                                                                                    |                                                                                                    |                                                                                                    |       |                                                                                         |                                                                                                    |                                                                                         |                                                                                                    |       |                                                                                            |                                                                                                    |                                                                                            |                                                                                                    |       |                                                                           |                                                                                                    |                                                                           |                                                                                                    |       |                                                                              |                                                                                                    |                                                                              |                                                                                                    |       |                                                                       |                                                                                                    |                                                                       |                                                                                                    |       |    |  |
|                                                                                                    |                                                                                                    |         |                                                                                                    |                                                                                                    |                                                                                                    |                                                                                                    |       |                                                                                                    |                                                                                                    |                                                                                                    |                                                                                                    |       |                                                                                         |                                                                                                    |                                                                                         |                                                                                                    |       |                                                                                            |                                                                                                    |                                                                                            |                                                                                                    |       |                                                                           |                                                                                                    |                                                                           |                                                                                                    |       |                                                                              |                                                                                                    |                                                                              |                                                                                                    |       |                                                                       |                                                                                                    |                                                                       |                                                                                                    |       |    |  |

↑ 論文投稿システム 論文投稿入力確認画面

正しく入力されていれば、下の「送信する」ボタンを押して、登録を完了してください。 登録完了画面が表示され、登録したメールアドレス宛に確認のメールが届けば、利用登 録は完了です。

| 論文投稿 >完了                                            |
|-----------------------------------------------------|
| 論文が正常に投稿されました。<br>ご登録いただいたメールアドレスへの確認メールをお送りいたしました。 |

↑ 論文投稿システム 論文投稿完了画面

※論文投稿画面で、入力必須項目(\*がついている項目)が1つでも入力されていない場 合、また論文ファイルが添付されていない場合、「送信する」ボタンを押しても入力エ ラーとなり登録が完了できません。「前画面に戻る」ボタンを押して正しく入力してくだ さい。

#### 論文投稿 > 入力エラー

前画面に戻って正しく入力してください。

| 論文の分類 | 原著論文          |  |
|-------|---------------|--|
| 分類その他 |               |  |
| タイトル  | タイトルは入力必須です。  |  |
| 氏名1   | 氏名1は入力必須です.   |  |
| 会員番号1 | 会員番号1は入力必須です. |  |
| 氏名2   |               |  |
| 会員番号2 |               |  |
| 氏名3   |               |  |
| 会員番号3 |               |  |
| 氏名4   |               |  |
| 会員番号4 |               |  |
| 氏名5   |               |  |
| 会員番号5 |               |  |
|       |               |  |

↑ 論文投稿システム 論文投稿入力エラー画面

■論文投稿画面での入力必須項目は以下の項目となります。

- ・1.投稿種別 ・2.論文の分類 ・3.表題名
- ・5.所属機関(第1会員は所属都道府県歯科衛生士会を入力してください)
- ・8.連絡先氏名(利用登録時に記入した氏名を必ず記入してください)
- ・投稿前のチェックポイント(すべての項目にチェックを入れてください)
- ・論文ファイル
- 5) 論文投稿後

論文投稿システムを利用してオンラインで論文を投稿後、日本歯科衛生学会から論文受 付のメールが届きます。また、投稿した論文は査読へと回ります。

査読終了後、修正依頼についてのメールが届きますので、再度登録したメールアドレス (=ID)とパスワードを入力して論文投稿画面から、修正した論文と図表データを送付し てください。

※その際、必ず「投稿種別」は「再投稿」にチェックしてください。

|   | 日本歯科衛生学会論文投稿システム:論文投稿(再投稿・完成論文投稿) |  |  |
|---|-----------------------------------|--|--|
| , | *印の付いている項目は入力必須項目です。必ずご記入ください。    |  |  |
|   | 1.投稿種別"      ● 再投稿      ● 完成論文投稿  |  |  |

6) 論文受理

修正論文が査読を通り、正式に受理されると、日本歯科衛生学会から論文受理のメール が送信されます。論文受理のメールを受け取りましたら、再度登録したメールアドレス

(=ID)とパスワードを入力して論文投稿画面から、修正または完成した論文と図表デー タを送付してください。

※その際、必ず「投稿種別」は「完成論文投稿」にチェックしてください。

| 日本歯科衛生学会論文投稿システム:論文投稿(再投稿・完成論文投稿) |                |  |
|-----------------------------------|----------------|--|
| 印の付いている項目は入力必須項目です。               | 必ずご記入ください。     |  |
| 1.投稿種別*                           | ○ 再投稿 ○ 完成論文投稿 |  |

完成論文の投稿をもって、投稿した論文は学会雑誌に掲載されることになります。本シス テムの利用も終了となります。